# Private VLAN und Cisco UCS-Konfiguration vor 2.2(2C)

# Inhalt

Einführung Voraussetzungen Anforderungen Verwendete Komponenten Hintergrundinformationen Theorie **PVLAN-Implementierung in UCS** Ziel Konfigurieren Netzwerkdiagramme PVLAN auf vSwitch: Isolated-PVLAN mit Promiscuous-Port auf einem Upstream-Gerät Konfiguration in UCS Konfiguration von Upstream-Geräten Fehlerbehebung Isolated-PVLAN auf N1K mit Promiscuous-Port auf einem Upstream-Gerät Konfiguration in UCS Konfiguration von Upstream-Geräten Konfiguration von N1K Fehlerbehebung Isolated-PVLAN auf N1K mit Promiscuous-Port im N1K-Uplink-Portprofil Konfiguration in UCS Konfiguration von Upstream-Geräten Konfiguration von N1K Fehlerbehebung Community PVLAN auf N1K mit Promiscuous Port im N1K Uplink-Portprofil Fehlerbehebung Isolated PVLAN und Community PVLAN auf VMware DVS Promiscuous Port auf dem DVS Überprüfen Fehlerbehebung

# Einführung

In diesem Dokument wird die PVLAN-Unterstützung (Private VLAN) im Cisco Unified Computing System (UCS) beschrieben, eine Funktion, die in Version 1.4 des Cisco UCS Manager (UCSM) eingeführt wurde. Darüber hinaus werden die Funktionen, die Probleme und die Konfiguration beschrieben, wenn in einer UCS-Umgebung PVLANs verwendet werden.

DIESES DOKUMENT IST ZUR VERWENDUNG MIT UCSM VERSION 2.2(2C) UND FRÜHEREN VERSIONEN BESTIMMT. In Versionen nach Version 2.2(2C) wurden Änderungen an UCSM

vorgenommen, und ESXi DVS wird unterstützt. Auch die Funktionsweise von Tagging für die PVLAN-NIC wurde geändert.

# Voraussetzungen

#### Anforderungen

Cisco empfiehlt, über Kenntnisse in folgenden Bereichen zu verfügen:

- UCS
- Cisco Nexus 1000 V (N1K)
- VMware
- Layer-2-Switching (L2)

#### Verwendete Komponenten

Dieses Dokument ist nicht auf bestimmte Software- und Hardwareversionen beschränkt.

Die Informationen in diesem Dokument wurden von den Geräten in einer bestimmten Laborumgebung erstellt. Alle in diesem Dokument verwendeten Geräte haben mit einer leeren (Standard-)Konfiguration begonnen. Wenn Ihr Netzwerk in Betrieb ist, stellen Sie sicher, dass Sie die potenziellen Auswirkungen eines Befehls verstehen.

# Hintergrundinformationen

#### Theorie

Ein privates VLAN ist ein VLAN, das für die L2-Isolierung von anderen Ports innerhalb desselben privaten VLAN konfiguriert ist. Ports, die zu einem PVLAN gehören, sind mit einem gemeinsamen Satz von Support-VLANs verbunden, die zur Erstellung der PVLAN-Struktur verwendet werden.

Es gibt drei Arten von PVLAN-Ports:

- Ein **Promiscuous-Port** kommuniziert mit allen anderen PVLAN-Ports und ist der Port, der für die Kommunikation mit Geräten außerhalb des PVLAN verwendet wird.
- Ein **isolierter Port** verfügt über eine vollständige L2-Trennung (einschließlich Broadcasts) von anderen Ports innerhalb desselben PVLAN, mit Ausnahme des Promiscuous-Ports.
- Ein **Community-Port** kann sowohl mit anderen Ports im selben PVLAN als auch mit dem Promiscuous-Port kommunizieren. Community-Ports sind in L2 von Ports in anderen Communitys oder isolierten PVLAN-Ports isoliert. Broadcasts werden nur an andere Ports in der Community und an den Promiscuous-Port weitergeleitet.

Siehe <u>RFC 5517</u>, <u>Private VLANs von Cisco Systems: Skalierbare Sicherheit in einer Multi-Client-Umgebung</u>, um Theorie, Betrieb und Konzepte von PVLANs zu verstehen.

### **PVLAN-Implementierung in UCS**

Das UCS ähnelt der Nexus 5000/2000-Architektur, in der der Nexus 5000 mit dem UCS 6100 und

der Nexus 2000 mit den UCS 2104 Fabric Extendern vergleichbar ist.

Viele Einschränkungen der PVLAN-Funktionalität im UCS sind auf die Einschränkungen der Nexus 5000/2000-Implementierung zurückzuführen.

Wichtige Punkte:

- Im UCS werden nur einzelne Ports unterstützt. Wenn das N1K integriert ist, können Sie Community-VLANs verwenden, aber der Promiscuous-Port muss sich auch auf dem N1K befinden.
- Promiscuous-Ports/Trunks, Community-Ports/Trunks und isolierte Trunks werden nicht unterstützt.
- Promiscuous-Ports müssen sich außerhalb der UCS-Domäne befinden, z. B. ein Upstream-Switch/Router oder ein Downstream-N1K.

#### Ziel

In diesem Dokument werden verschiedene Konfigurationen erläutert, die für PVLAN mit UCS verfügbar sind:

- 1. Isolated-PVLAN mit Promiscuous-Port auf einem Upstream-Gerät.
- 2. Isolated-PVLAN auf N1K mit Promiscuous-Port auf einem Upstream-Gerät.
- 3. Isolated-PVLAN auf N1K mit Promiscuous-Port im N1K-Uplink-Portprofil
- 4. Community PVLAN auf N1K mit Promiscuous-Port im N1K-Uplink-Portprofil.
- 5. Isolated PVLAN auf VMware Distributed Virtual Switch (DVS) Promiscuous Port auf dem DVS.
- 6. Community PVLAN auf VMware DVS-Switch Promiscuous-Port auf dem DVS.

# Konfigurieren

#### Netzwerkdiagramme

Die Topologie für alle Beispiele mit einem verteilten Switch ist:

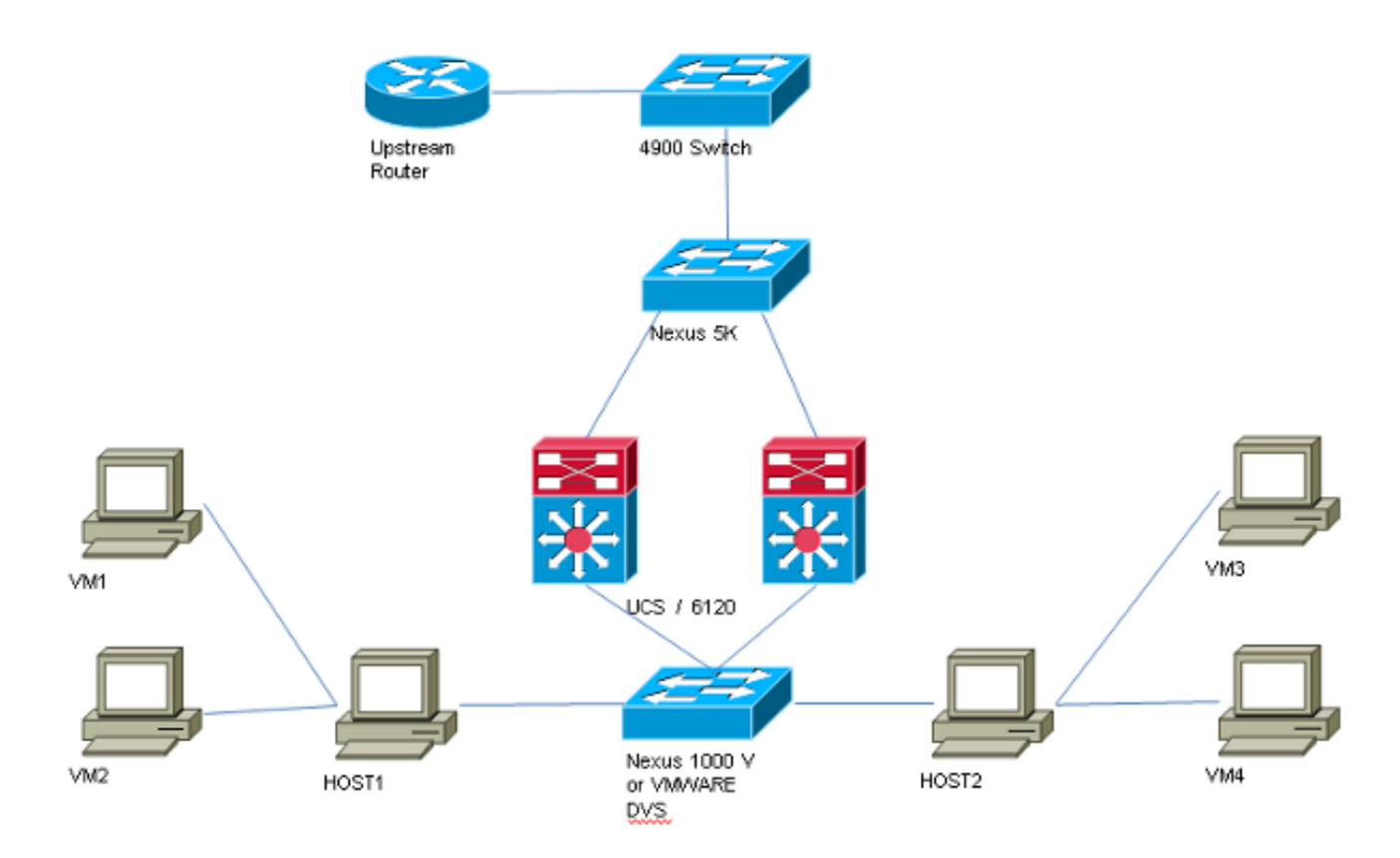

Die Topologie für alle Beispiele ohne verteilten Switch ist:

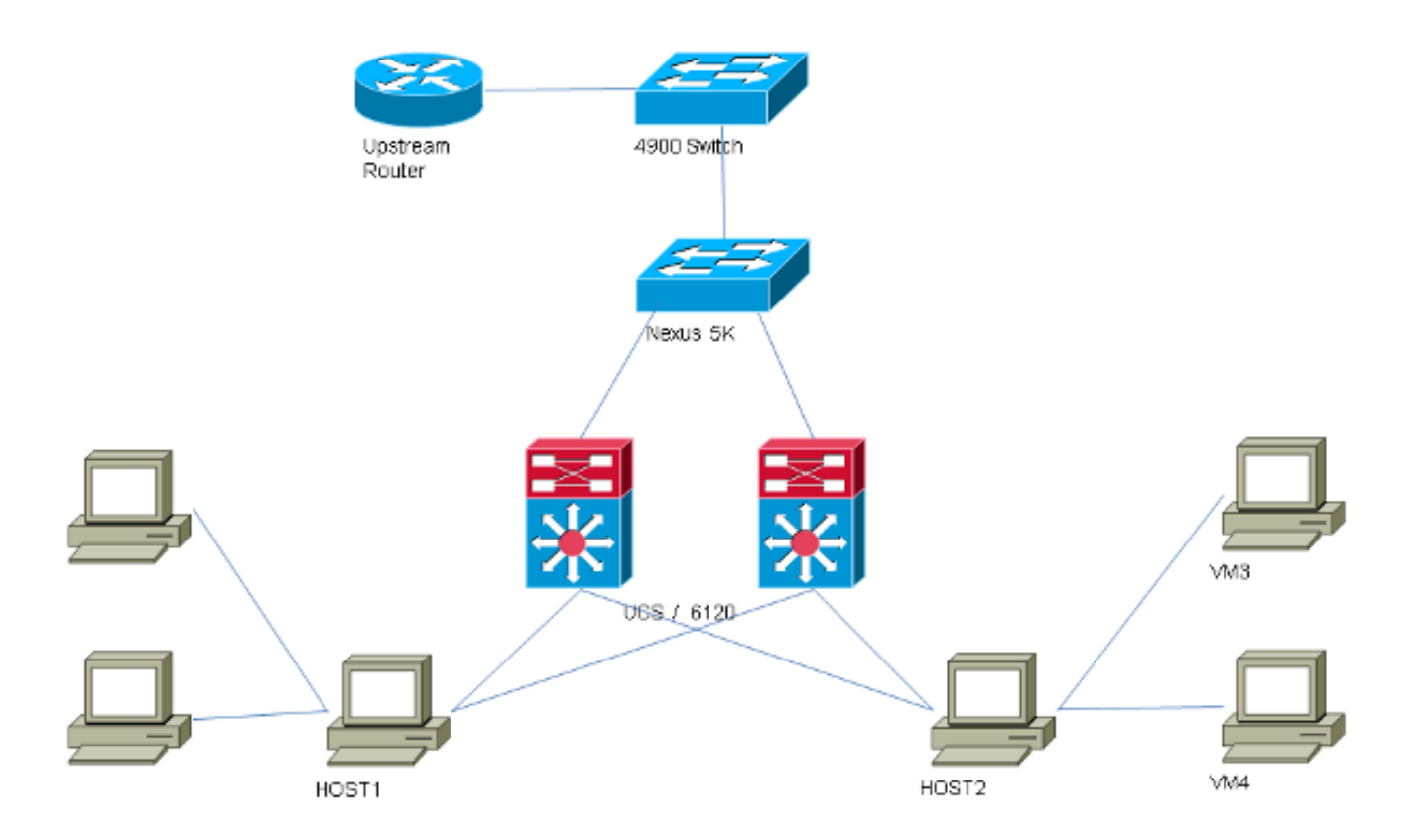

#### PVLAN auf vSwitch: Isolated-PVLAN mit Promiscuous-Port auf einem Upstream-Gerät

In dieser Konfiguration leiten Sie PVLAN-Datenverkehr über das UCS an einen Promiscuous-Port

weiter, der Upstream ist. Da Sie nicht sowohl primäre als auch sekundäre VLANs auf derselben vNIC senden können, benötigen Sie für jeden Blade für jedes PVLAN eine vNIC, um den PVLAN-Datenverkehr zu übertragen.

#### Konfiguration in UCS

In diesem Verfahren wird beschrieben, wie sowohl das primäre als auch alle isolierten VLANS erstellt werden.

**Hinweis**: In diesem Beispiel wird 266 als primäres und 166 als isoliertes Element verwendet. Die VLAN-IDs werden vom Standort bestimmt.

1. Um das primäre VLAN zu erstellen, klicken Sie als Freigabetyp auf **Primär**, und geben Sie eine **VLAN-ID** von 266 ein:

| Properties     |                                           |                    |               |          |                      |  |
|----------------|-------------------------------------------|--------------------|---------------|----------|----------------------|--|
|                | Name: 2                                   | 266                |               | V        | LAN ID: 266          |  |
| N              | lative VLAN: N                            | ۹o                 |               | Fa       | bric ID: Dual        |  |
| Ne             | twork Type: I                             | .an                |               | I        | f Type: Virtual      |  |
|                | Locale: E                                 | xternal            |               | Transpor | t Type: Ether        |  |
| Multicast P    | Policy Name:                              | <not set=""></not> |               | 🕂 Crea   | ate Multicast Policy |  |
| Multicast Poli | cy Instance: 🤇                            | org-root/mc-p      | olicy-default |          |                      |  |
| Sł             | Sharing Type: 🔘 None 💿 Primary 🕥 Isolated |                    |               |          |                      |  |
| Secondary V    | Secondary VLANs                           |                    |               |          |                      |  |
| Name           | ID                                        | Туре               | Transport     | Native   | VLAN Sharin 🛱        |  |
| 166            | 166                                       | Lan                | Ether         | No       | Isolated 🔺           |  |
| •              |                                           |                    |               |          |                      |  |

2. Um das isolierte VLAN zu erstellen, klicken Sie als Freigabetyp auf **Isolated**, geben Sie eine **VLAN-ID** von 166 ein, und wählen Sie **VLAN 266 (266)** als primäres VLAN aus:

| Properties                                                                       |                                                                      |                                                    |                                               |
|----------------------------------------------------------------------------------|----------------------------------------------------------------------|----------------------------------------------------|-----------------------------------------------|
| Name: 166                                                                        |                                                                      | VLAN ID:                                           | 166                                           |
| Native VLAN: No                                                                  |                                                                      | Fabric ID:                                         | Dual                                          |
| Network Type: Lan                                                                |                                                                      | If Type:                                           | Virtual                                       |
| Locale: External                                                                 |                                                                      | Transport Type:                                    | Ether                                         |
|                                                                                  |                                                                      |                                                    |                                               |
| Sharing Type: 🔘 None                                                             | 💿 Primary 💿 Isolated                                                 | Primary VLAN:                                      | VLAN 266 (266) 🔹 💌                            |
| <u>_</u>                                                                         |                                                                      |                                                    |                                               |
| Primary VLAN Properti                                                            | es                                                                   |                                                    |                                               |
| Namer                                                                            | 266                                                                  | VLAN ID: 1                                         | 266                                           |
| ivanie.                                                                          | 200                                                                  | VLANTD, 2                                          | 200                                           |
| Native VLAN:                                                                     | No                                                                   | Fabric ID: 1                                       | Dual                                          |
|                                                                                  |                                                                      |                                                    |                                               |
| Network Type:                                                                    | Lan                                                                  | If Type: N                                         | Virtual                                       |
| Network Type:<br>Locale:                                                         | Lan<br>External                                                      | If Type: <b>1</b><br>Transport Type: <b>1</b>      | Virtual<br>Ether                              |
| Network Type:<br>Locale:<br>Multicast Policy Name:                               | Lan<br>External<br><not set=""></not>                                | If Type: N<br>Transport Type: I<br>🛨 Create Multic | <b>Virtual</b><br>E <b>ther</b><br>ast Policy |
| Network Type:<br>Locale:<br>Multicast Policy Name:<br>Multicast Policy Instance: | Lan<br>External<br><not set=""><br/>org-root/mc-policy-default</not> | If Type: N<br>Transport Type: I                    | <b>Virtual</b><br>E <b>ther</b><br>ast Policy |

3. Um das VLAN der vNIC hinzuzufügen, aktivieren Sie das Kontrollkästchen **Select** (Auswählen) für VLAN 166, und klicken Sie auf das entsprechende Optionsfeld Native VLAN.

| VLANs  |              |             |   |
|--------|--------------|-------------|---|
| Select | Name         | Native VLAN | ₽ |
|        | default      | 0           |   |
|        | 1233         | 0           |   |
|        | 1234         | 0           |   |
|        | 124          | ©           |   |
|        | 126          | 0           | = |
| V      | 166          | ۲           |   |
|        | 266          | ©           |   |
|        | 777          | ©           |   |
|        | Tbeaudre_177 | 0           |   |
|        | Tbeaudre_277 | ©           |   |
|        | Tbeaudre_377 | 0           |   |
|        | Vlan_51      | $\bigcirc$  | - |

Nur das isolierte VLAN wird hinzugefügt. Es muss als primär festgelegt werden, und es kann nur ein VLAN für jede vNIC vorhanden sein. Da das native VLAN hier definiert ist, sollten Sie VLAN Tagging nicht für die VMware-Portgruppen konfigurieren.

#### Konfiguration von Upstream-Geräten

Diese Verfahren beschreiben, wie ein Nexus 5K so konfiguriert wird, dass das PVLAN an einen Upstream-Switch der Serie 4900 weitergeleitet wird, bei dem sich der Promiscuous-Port befindet. Dies ist möglicherweise nicht in allen Umgebungen erforderlich. Verwenden Sie diese Konfiguration jedoch für den Fall, dass Sie das PVLAN über einen anderen Switch weiterleiten müssen.

Geben Sie auf dem Nexus 5K diese Befehle ein, und überprüfen Sie die Uplink-Konfiguration:

1. Aktivieren Sie die PVLAN-Funktion:

Nexus5000-5(config)# feature private-vlan

2. Fügen Sie die VLANs als primäre und isolierte VLANs hinzu:

```
Nexus5000-5(config)# vlan 166
Nexus5000-5(config-vlan)# private-vlan isolated
Nexus5000-5(config-vlan)# vlan 266
Nexus5000-5(config-vlan)# private-vlan primary
```

3. Ordnen Sie VLAN 266 dem isolierten VLAN 166 zu:

Nexus5000-5(config-vlan)# private-vlan association 166

4. Stellen Sie sicher, dass alle Uplinks so konfiguriert sind, dass sie die VLANs trunk:

Schnittstelle Ethernet1/1Beschreibung Verbindung zu 4900Trunk im Switch-Port-ModusGeschwindigkeit 1000Schnittstelle Ethernet1/3Beschreibung Verbindung mit FIB-Port 5Trunk im Switch-Port-ModusGeschwindigkeit 1000Schnittstelle Ethernet1/4Beschreibung Verbindung mit FIA-Port 5Trunk im Switch-Port-ModusGeschwindigkeit 1000

Gehen Sie auf dem Switch der Serie 4900 wie folgt vor, und richten Sie den Promiscuous-Port ein. Das PVLAN endet am Promiscuous-Port.

- 1. Aktivieren Sie ggf. die PVLAN-Funktion.
- 2. Erstellen und Zuordnen der VLANs wie auf dem Nexus 5K ausgeführt
- 3. Erstellen Sie den Promiscuous-Port am Ausgangs-Port des 4900-Switches. Ab diesem Punkt werden die Pakete aus VLAN 166 in diesem Fall auf VLAN 266 angezeigt.

Switch(config-if)#switchport mode trunk switchport private-vlan mapping 266 166 switchport mode private-vlan promiscuous

Erstellen Sie auf dem Upstream-Router nur eine Subschnittstelle für das VLAN 266. Auf dieser Ebene hängen die Anforderungen von der verwendeten Netzwerkkonfiguration ab:

- 1. interface GigabitEthernet0/1.1
- 2. encapsulation dot1Q 266
- 3. IP address 209.165.200.225 255.255.255.224

#### Fehlerbehebung

Dieses Verfahren beschreibt, wie die Konfiguration getestet wird.

1. Konfigurieren Sie die virtuelle Switch-Schnittstelle (SVI) auf jedem Switch, sodass Sie die SVI vom PVLAN aus pingen können:

```
(config)# interface vlan 266
(config-if)# ip address 209.165.200.225 255.255.255.224
(config-if)# private-vlan mapping 166
(config-if)# no shut
```

2. Überprüfen Sie die MAC-Adresstabellen, um zu sehen, wo Ihre MAC-Adresse erfasst wird. Auf allen Switches sollte sich die MAC-Adresse im isolierten VLAN befinden, außer auf dem Switch mit dem Promiscuous-Port. Beachten Sie auf dem Promiscuous-Switch, dass sich die MAC-Adresse im primären VLAN befindet.

Auf dem Fabric Interconnect wird die MAC-Adresse 0050.56bd.7bef auf Veth1491 gelernt:

| P 14 | 4.17.1 | 54.200 - PuTTY        |            | 1.54  |            |      | ALC: N      |           | x |
|------|--------|-----------------------|------------|-------|------------|------|-------------|-----------|---|
| F340 | -31-   | -9-1-B(nxos)# show ma | c address- | table |            |      |             |           |   |
| Lege | nd:    |                       |            |       |            |      |             |           |   |
|      |        | * - primary entry, G  | - Gateway  | MAC,  | (R) - Rout | ted  | MAC, O - OV | erlay MAC |   |
|      |        | age - seconds since   | last seen, | + - p | rimary ent | ry u | sing vPC Pe | er-Link   |   |
| V    | 'L AN  | MAC Address           | Type       | age   | Secure     | NTF  | Y Ports     |           |   |
|      |        | -++                   | +-         |       | +          | +    | -+          |           |   |
| * 16 | 6      | 000c.29d2.495a        | dynamic    | 80    | F          | F    | Veth1491    |           |   |
| * 16 | 6      | 0025.b581.991e        | static     | Ο     | F          | F    | Veth1491    |           |   |
| * 16 | 6      | 0050.56bd.7bef        | dynamic    | 20    | F          | F    | Veth1491    |           |   |
| * 26 | 6      | 0025.b581.9a9d        | static     | 0     | F          | F    | Veth1475    |           |   |
| * 26 | 6      | 0050.56bd.53b6        | dynamic    | 170   | F          | F    | Veth1475    |           |   |
| * 17 | 7      | 000c.29d2.4950        | dynamic    | 10    | F          | F    | Veth1480    |           |   |
| * 17 | '7     | 0025.b581.9a3f        | dynamic    | 10    | F          | F    | Veth1402    |           |   |
| * 17 | '7     | 0025.b581.9a4d        | dynamic    | 10    | F          | F    | Veth1480    |           |   |
| * 17 | 7      | 0025.b585.100a        | dynamic    | 980   | F          | F    | Veth1424    |           |   |
| * 17 | 7      | 0050.566b.01ad        | dynamic    | 980   | F          | F    | Veth1402    |           |   |
| * 17 | 7      | 0050.566c.d835        | dynamic    | 10    | F          | F    | Veth1472    |           |   |
| * 12 | 6      | 0025.b581.999e        | static     | 0     | F          | F    | Veth1392    |           |   |
| * 12 | 4      | 0023.04c6.dbe2        | dynamic    | 10    | F          | F    | Veth1404    |           |   |
| * 12 | 4      | 0023.04c6.dbe3        | static     | 0     | F          | F    | Veth1404    |           |   |
| * 40 | 144    | 0024.971f.6bc2        | dynamic    | 0     | F          | F    | Eth2/1/9    |           | = |
| * 40 | 144    | 0026.5108.0b2c        | dynamic    | 0     | F          | F    | Eth1/1/9    |           |   |
| * 40 | 144    | 0026.5108.cac2        | dynamic    | 0     | F          | F    | Eth1/1/9    |           |   |
| Mo   | re     |                       |            |       |            |      |             |           | - |
|      | _      |                       |            |       |            |      |             | _         |   |

Auf dem Nexus 5K wird die MAC-Adresse 0050.56bd.7bef auf Eth1/4 gelernt:

| P340-11-12-COMM.cisco.com - PuTTY                                                                                                    | - • • × |  |  |  |  |  |  |
|----------------------------------------------------------------------------------------------------|---------|--|--|--|--|--|--|
| The copyrights to certain works contained in this software are<br>owned by other third parties and used and distributed under<br>license. Certain components of this software are licensed under<br>the GNU General Public License (GPL) version 2.0 or the GNU<br>Lesser General Public License (LGPL) Version 2.1. A copy of each<br>such license is available at |         |  |  |  |  |  |  |
| http://www.opensource.org/licenses/gpl-2.0.php and                                                                                                    |         |  |  |  |  |  |  |
| http://www.opensource.org/licenses/lgpl-2.1.php<br>F340_11_13-Nevue5000-5#_show_meg                                                                                                    |         |  |  |  |  |  |  |
| mac mac-list                                                                                                    |         |  |  |  |  |  |  |
| F340.11.13-Nexus5000-5# show mac                                                                                                    |         |  |  |  |  |  |  |
| mac mac-list                                                                                                    |         |  |  |  |  |  |  |
| F340.11.13-Nexus5000-5# show mac address-table                                                                                                    |         |  |  |  |  |  |  |
| Legend:                                                                                                    |         |  |  |  |  |  |  |
| * - primary entry, G - Gateway MAC, (R) - Routed MAC, O - Overlag                                                                                                    | ay MAC  |  |  |  |  |  |  |
| age - seconds since last seen,+ - primary entry using vPC Peer-)                                                                                                    | Jink    |  |  |  |  |  |  |
| VLAN MAC Address Type age Secure NTFY Ports                                                                                                    |         |  |  |  |  |  |  |
| * 266 0050.56aa.0a63 dynamic 260 F F Eth1/3                                                                                                    |         |  |  |  |  |  |  |
| * 266 0050.56bd.53b6 dynamic 10 F F Eth1/4                                                                                                    |         |  |  |  |  |  |  |
| * 166 000c.29d2.495a dynamic 160 F F Eth1/4                                                                                                    |         |  |  |  |  |  |  |
| * 166 0050.56bd.6fd2 dynamic 100 F F Eth1/3                                                                                                    | =       |  |  |  |  |  |  |
| * 166 0050.56bd.7bef dynamic 60 F F Eth1/4                                                                                                    |         |  |  |  |  |  |  |
| F340.11.13-Nexus5000-5#                                                                                                    | -       |  |  |  |  |  |  |

Auf dem 4900-Switch wird die MAC-Adresse 0050.56bd.7bef auf GigabitEthernet1/1 gelernt:

| 🗗 F340-11 | L-05-COMM.cisco.com - | PuTTY    |                          |                   |   |
|-----------|-----------------------|----------|--------------------------|-------------------|---|
| Unicast   | Entries               |          |                          |                   |   |
| vlan      | mac address           | type     | protocols                | port              |   |
|           |                       | ++       |                          | +                 |   |
| 266       | 000c.29d2.495a        | dynamic  | ip, ipx, assigned, other | GigabitEthernet1/ | 1 |
| 266       | 0050.56bd.53b6        | dynamic  | ip, ipx, assigned, other | GigabitEthernet1/ | 1 |
| 266       | 0050.56bd.6fd2        | dynamic  | ip, ipx, assigned, other | GigabitEthernet1/ | 1 |
| 266       | 0050.56bd.7bef        | dynamic  | ip, ipx, assigned, other | GigabitEthernet1/ | 1 |
| 266       | c84c.75f6.013f        | static   | ip, ipx, assigned, other | Switch            |   |
|           |                       |          |                          |                   |   |
| Multicas  | st Entries            |          |                          |                   |   |
| vlan      | mac address           | type     | ports                    |                   |   |
|           |                       | ++-      |                          |                   |   |
| 1         | 0100.0ccc.ccce        | system ( | Gi1/1                    |                   |   |
| 1         | ffff.ffff.ffff        | system ( | Gi1/1                    |                   |   |
| 2         | ffff.ffff.ffff        | system ( | 3i1/1                    |                   |   |
| 11        | ffff.ffff.ffff        | system ( | 311/1                    |                   |   |
| 12        | ffff.ffff.ffff        | system ( | Gi1/1                    |                   |   |
| 13        | ffff.ffff.ffff        | system ( | Gi1/1                    |                   |   |
| 14        | 1111.1111.1111        | system ( | Gi1/1                    |                   |   |
| 15        | ffff.ffff.ffff        | system ( | Gi1/1                    |                   |   |
| 16        | ffff.ffff.ffff        | system ( | Gi1/1                    |                   | - |
| 17        | ffff.ffff.ffff        | system ( | Gi1/1                    |                   | = |
| 18        | 1111.1111.1111        | system ( | Gi1/1                    |                   |   |
| More-     |                       |          |                          |                   | - |

In dieser Konfiguration können die Systeme in diesem isolierten VLAN nicht miteinander kommunizieren, sondern über den Promiscuous-Port des 4900-Switches mit anderen Systemen kommunizieren. Ein Problem ist die Konfiguration von Downstream-Geräten. In diesem Fall verwenden Sie VMware und zwei Hosts.

Denken Sie daran, dass Sie für jedes PVLAN eine vNIC verwenden müssen. Diese vNICs werden VMware vSphere ESXi präsentiert. Anschließend können Sie Portgruppen erstellen und Gäste zu

diesen Portgruppen hinzufügen.

Wenn zwei Systeme derselben Portgruppe auf demselben Switch hinzugefügt werden, können sie miteinander kommunizieren, da ihre Kommunikation lokal auf dem vSwitch geschaltet wird. In diesem System gibt es zwei Blades mit jeweils zwei Hosts.

Auf dem ersten System wurden zwei verschiedene Portgruppen erstellt - eine mit dem Namen 166 und eine mit dem Namen 166A. Jede ist mit einer einzelnen NIC verbunden, die im isolierten VLAN im UCS konfiguriert wird. Es gibt derzeit nur einen Gast für jede Portgruppe. Da diese auf ESXi getrennt sind, können sie in diesem Fall nicht miteinander sprechen.

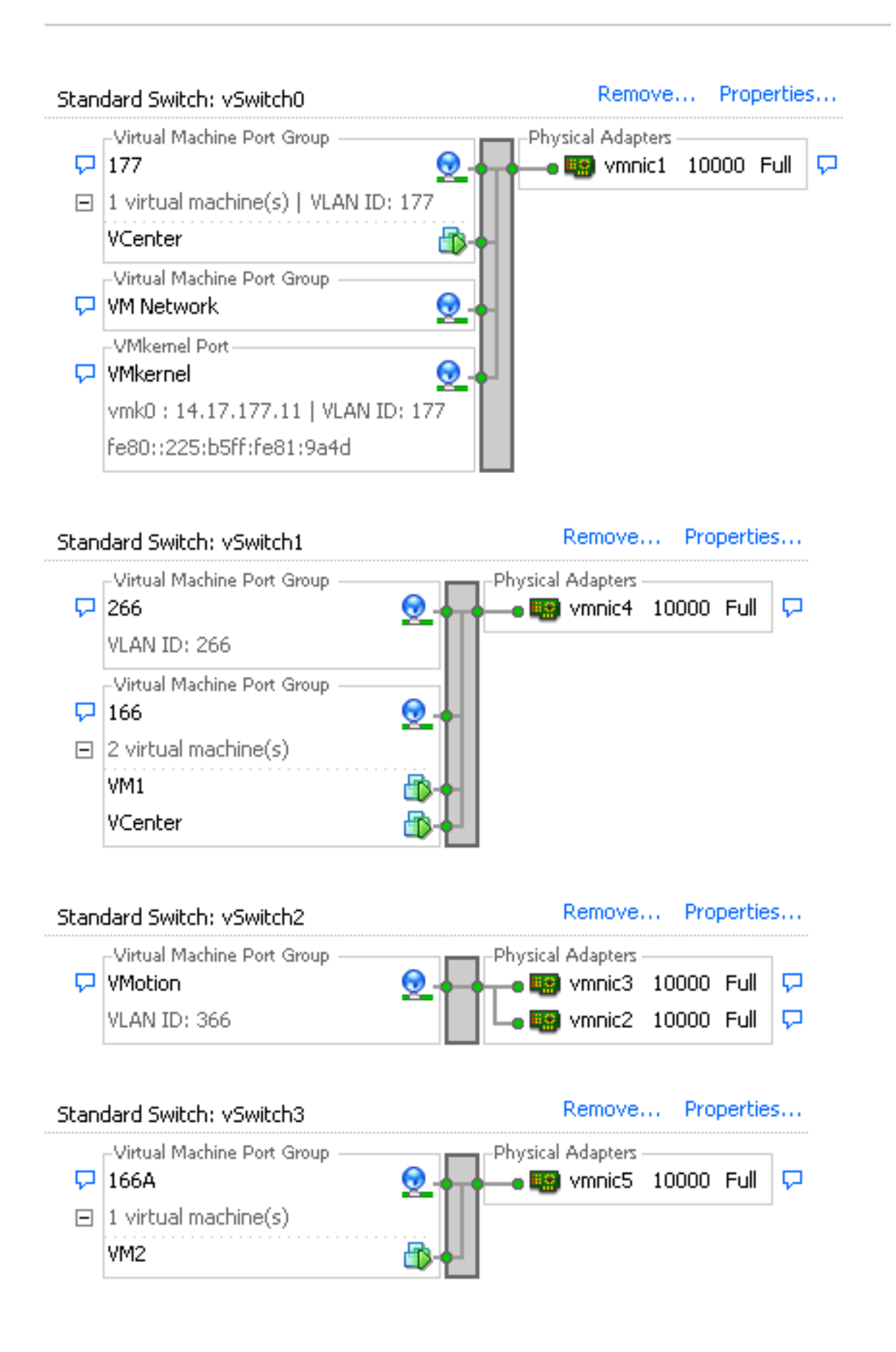

Auf dem zweiten System gibt es nur eine Port-Gruppe namens 166. Diese Portgruppe besteht aus zwei Gästen. In dieser Konfiguration können VM3 und VM4 miteinander kommunizieren, auch wenn Sie dies nicht zulassen möchten. Um dies zu korrigieren, müssen Sie eine einzelne NIC für jedes virtuelle System (VM) im isolierten VLAN konfigurieren und dann eine Port-Gruppe erstellen, die mit dieser vNIC verbunden ist. Nach der Konfiguration sollte nur ein Gast in die Portgruppe

aufgenommen werden. Dies ist kein Problem mit einer reinen Windows-Installation, da Sie diese zugrunde liegenden vSwitches nicht haben.

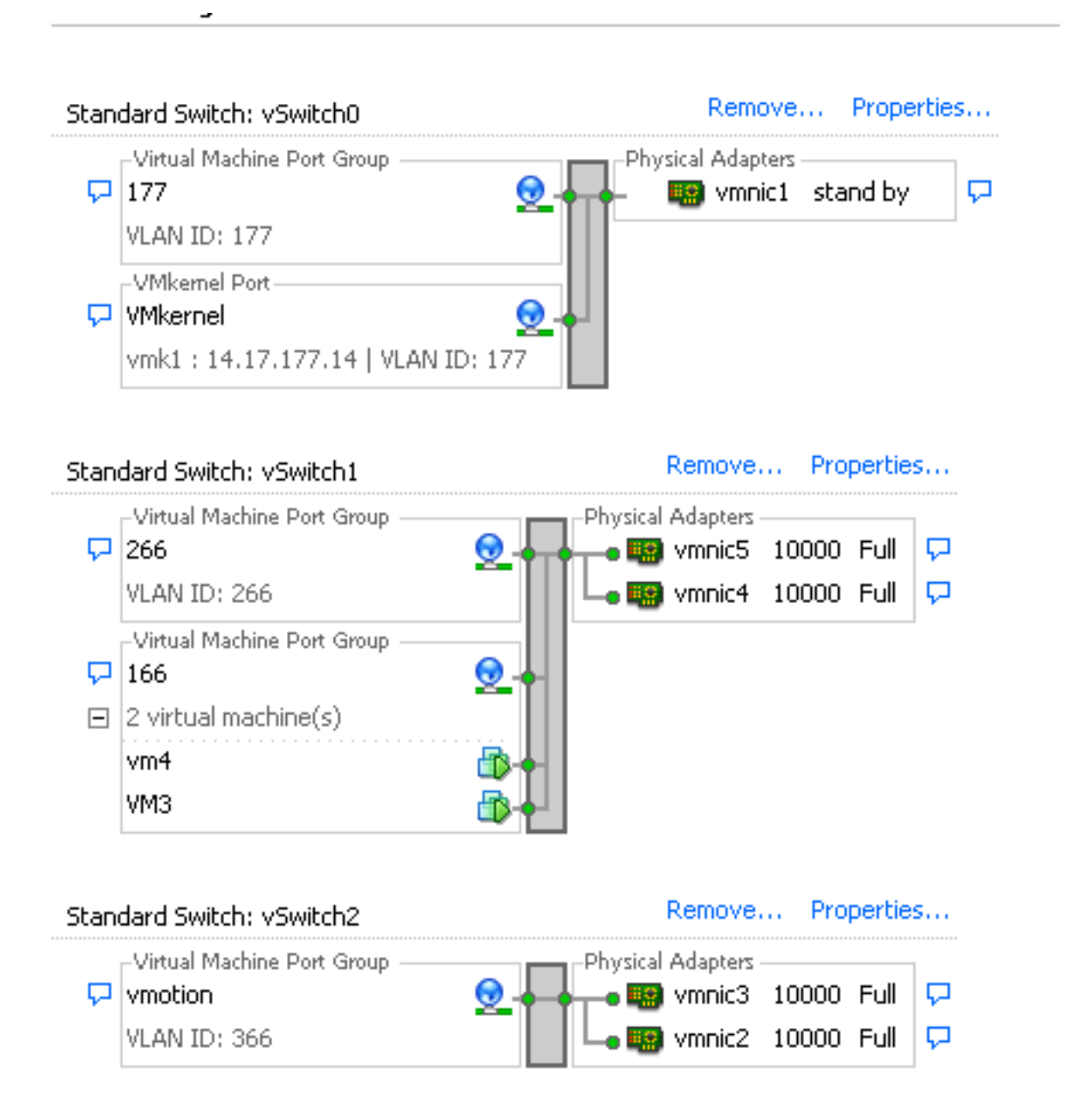

#### Isolated-PVLAN auf N1K mit Promiscuous-Port auf einem Upstream-Gerät

In dieser Konfiguration leiten Sie PVLAN-Datenverkehr über N1K und dann das UCS an einen Promiscuous-Port weiter, der Upstream ist. Da Sie nicht sowohl primäre als auch sekundäre VLANs auf derselben vNIC senden können, benötigen Sie für jeden PVLAN-Uplink eine vNIC, um den PVLAN-Datenverkehr zu übertragen.

#### Konfiguration in UCS

In diesem Verfahren wird beschrieben, wie sowohl das primäre als auch alle isolierten VLANS erstellt werden.

**Hinweis**: In diesem Beispiel wird 266 als primäres und 166 als isoliertes Element verwendet. Die VLAN-IDs werden vom Standort bestimmt.

1. Um das primäre VLAN zu erstellen, klicken Sie auf **Primär** als Freigabetyp:

| > v<br>nc-policy-default<br>O Primary O Is                  | V<br>Fa<br>Transpor<br>E Crea          | LAN ID: 266<br>abric ID: <b>Dual</b><br>If Type: <b>Virtual</b><br>At Type: <b>Ether</b><br>ate Multicast Policy |  |  |  |  |  |
|-------------------------------------------------------------|----------------------------------------|----------------------------------------------------------------------------------------------------|--|--|--|--|--|
| ><br>nc-policy-default<br>Primary O Is                      | Fa<br>Transpor<br>Creations<br>Solated | abric ID: <b>Dual</b><br>If Type: <b>Virtual</b><br>rt Type: <b>Ether</b><br>ate Multicast Policy                |  |  |  |  |  |
| <ul> <li>C-policy-default</li> <li>Primary O Ise</li> </ul> | :<br>Transpor<br>••• Crea              | If Type: <b>Virtual</b><br>rt Type: <b>Ether</b><br>ate Multicast Policy                                         |  |  |  |  |  |
| <ul> <li>Primary O Is</li> </ul>                            | Transpor<br>Crea                       | rt Type: <b>Ether</b><br>ate Multicast Policy                                                                    |  |  |  |  |  |
| <ul> <li>Primary O Is</li> </ul>                            | elated                                 | ate Multicast Policy                                                                                             |  |  |  |  |  |
| o Primary 🔿 Is                                              | olated                                 |                                                                                                    |  |  |  |  |  |
| 💿 Primary 🔘 Is                                              | olated                                 |                                                                                                    |  |  |  |  |  |
|                                                             |                                        |                                                                                                    |  |  |  |  |  |
| Secondary VLANs                                             |                                        |                                                                                                    |  |  |  |  |  |
| Transport                                                   | t Native                               | VLAN Sharin 🖽                                                                                                    |  |  |  |  |  |
| Ether                                                       | No                                     | Isolated 🔺                                                                                                    |  |  |  |  |  |
|                                                             |                                        |                                                                                                    |  |  |  |  |  |
|                                                             | Transpor<br>Ether                      | Transport Native<br>Ether No                                                                                     |  |  |  |  |  |

2. Um das isolierte VLAN zu erstellen, klicken Sie auf Isolated als Freigabetyp:

| Properties                 |                                                                    |                   |                |
|----------------------------|--------------------------------------------------------------------|-------------------|----------------|
| Name: 166                  |                                                                    | VLAN ID:          | 166            |
| Native VLAN: No            |                                                                    | Fabric ID:        | Dual           |
| Network Type: Lan          |                                                                    | If Type:          | Virtual        |
| Locale: External           |                                                                    | Transport Type:   | Ether          |
| Sharing Type: 🔘 None       | <ul> <li>Primary          <ul> <li>Isolated</li> </ul> </li> </ul> | Primary VLAN:     | VLAN 266 (266) |
| Primary VLAN Propertie     | 25                                                                 |                   |                |
| Name:                      | 266                                                                | VLAN ID: 3        | 266            |
| Native VLAN:               | No                                                                 | Fabric ID: I      | Dual           |
| Network Type:              | Lan                                                                | If Type: 1        | Yirtual        |
| Locale:                    | External                                                           | Transport Type: I | Ether          |
| Multicast Policy Name:     | <not set=""></not>                                                 | 🛨 Create Multic   | ast Policy     |
| Multicast Policy Instance: | org-root/mc-policy-default                                         |                   |                |

3. Um das VLAN der vNIC hinzuzufügen, aktivieren Sie das Kontrollkästchen **Select** (Auswählen) für VLAN 166. Für VLAN 166 wurde kein natives VLAN ausgewählt.

## **Modify VLANs**

| VLANs           |              |             |          |
|-----------------|--------------|-------------|----------|
| Select          | Name         | Native VLAN | <b>₽</b> |
|                 | default      | 0           |          |
|                 | 1233         | C           |          |
|                 | 1234         | 0           |          |
|                 | 124          | C           |          |
|                 | 126          | 0           |          |
|                 | 166          | 0           |          |
|                 | 266          | 0           |          |
|                 | 777          | C           |          |
|                 | Tbeaudre_177 | 0           |          |
|                 | Tbeaudre_277 | C           |          |
|                 | Tbeaudre_377 | 0           |          |
|                 | Vlan_51      | C           | -        |
| + <u>Create</u> | <u>VLAN</u>  |             |          |
|                 |              | OK Cance    | :        |

Nur das isolierte VLAN wird hinzugefügt. Es darf nicht als nativ festgelegt werden, und es kann nur ein VLAN für jede vNIC vorhanden sein. Da das native VLAN hier nicht definiert ist, kennzeichnen Sie das native VLAN auf dem N1K. Die Option zum Taggen eines nativen VLAN ist im VMware-DVS nicht verfügbar, daher wird dies auf dem DVS nicht unterstützt.

#### Konfiguration von Upstream-Geräten

Diese Verfahren beschreiben, wie ein Nexus 5K konfiguriert wird, um das PVLAN an einen Upstream-Switch der Serie 4900 weiterzuleiten, an dem sich der Promiscuous-Port befindet. Dies ist möglicherweise nicht in allen Umgebungen erforderlich. Verwenden Sie diese Konfiguration jedoch für den Fall, dass Sie das PVLAN über einen anderen Switch weiterleiten müssen.

Geben Sie auf dem Nexus 5K diese Befehle ein, und überprüfen Sie die Uplink-Konfiguration:

1. Aktivieren Sie die PVLAN-Funktion:

Nexus5000-5(config)# feature private-vlan

2. Fügen Sie die VLANs als primäre und isolierte VLANs hinzu:

X

9

Nexus5000-5(config-vlan)# vlan 266 Nexus5000-5(config-vlan)# private-vlan primary

3. Ordnen Sie VLAN 266 dem isolierten VLAN 166 zu:

Nexus5000-5(config-vlan)# private-vlan association 166

4. Stellen Sie sicher, dass alle Uplinks so konfiguriert sind, dass sie die VLANs trunk:

Schnittstelle Ethernet1/1Beschreibung Verbindung zu 4900Trunk im Switch-Port-ModusGeschwindigkeit 1000Schnittstelle Ethernet1/3Beschreibung Verbindung mit FIB-Port 5Trunk im Switch-Port-ModusGeschwindigkeit 1000Schnittstelle Ethernet1/4Beschreibung Verbindung mit FIA-Port 5Trunk im Switch-Port-ModusGeschwindigkeit 1000

Gehen Sie auf dem Switch der Serie 4900 wie folgt vor, und richten Sie den Promiscuous-Port ein. Das PVLAN endet am Promiscuous-Port.

- 1. Aktivieren Sie ggf. die PVLAN-Funktion.
- 2. Erstellen und Zuordnen der VLANs wie auf dem Nexus 5K ausgeführt
- 3. Erstellen Sie den Promiscuous-Port am Ausgangs-Port des 4900-Switches. Ab diesem Punkt werden die Pakete aus VLAN 166 in diesem Fall auf VLAN 266 angezeigt.

Switch(config-if)#switchport mode trunk switchport private-vlan mapping 266 166 switchport mode private-vlan promiscuous

Erstellen Sie auf dem Upstream-Router nur eine Subschnittstelle für das VLAN 266. Auf dieser Ebene hängen die Anforderungen von der Netzwerkkonfiguration ab, die Sie verwenden:

- 1. interface GigabitEthernet0/1.1
- 2. encapsulation dot1Q 266
- 3. IP address 209.165.200.225 255.255.255.224

#### Konfiguration von N1K

Dieses Verfahren beschreibt, wie das N1K als Standard-Trunk und nicht als PVLAN-Trunk konfiguriert wird.

- 1. Erstellen und Zuordnen der VLANs wie auf dem Nexus 5K ausgeführt Weitere Informationen finden Sie im Abschnitt Konfiguration von Upstream-Geräten.
- 2. Erstellen Sie ein Uplink-Port-Profil für den PVLAN-Datenverkehr:

```
Switch(config)#port-profile type ethernet pvlan_uplink
Switch(config-port-prof)# vmware port-group
Switch(config-port-prof)# switchport mode trunk
Switch(config-port-prof)# switchport trunk allowed vlan 166,266
Switch(config-port-prof)# switchport trunk native vlan 266 <-- This is necessary to handle
traffic coming back from the promiscuous port.
Switch(config-port-prof)# channel-group auto mode on mac-pinning
Switch(config-port-prof)# no shut
Switch(config-port-prof)# state enabled
```

3. Erstellen Sie die Port-Gruppe für das isolierte VLAN. Erstellen Sie einen PVLAN-Host-Port mit der Hostzuordnung für die primären und isolierten VLANs:

```
Switch(config)# port-profile type vethernet pvlan_guest
Switch(config-port-prof)# vmware port-group
Switch(config-port-prof)# switchport mode private-vlan host
Switch(config-port-prof)# switchport private-vlan host-association 266 166
Switch(config-port-prof)# no shut
Switch(config-port-prof)# state enabled
```

4. Fügen Sie im vCenter dem PVLAN-Uplink die entsprechende vNIC hinzu. Dies ist die vNIC, zu der Sie in den UCS-Einstellungen unter der Konfiguration das isolierte VLAN hinzugefügt haben.

| <b>.</b> | vmnic3 |       | View Details | Select an uplink port gr |
|----------|--------|-------|--------------|--------------------------|
| 🗹 🛤      | vmnic4 | pvlan | View Details | pvlan_uplink             |
| <b></b>  | vmnic5 |       | View Details | Select an uplink port gr |

5. Fügen Sie das virtuelle System der richtigen Portgruppe hinzu:

Klicken Sie auf der Registerkarte Hardware auf **Netzwerkadapter 1**.Wählen Sie unter Netzwerkverbindung **pvlan\_guest (pvlan)** für das Netzwerklabel aus:

| 🕗 VM1 - Virtual Machine Properties                                                                                                    |                                                                                                    |                                                                                                    |
|----------------------------------------------------------------------------------------------------|----------------------------------------------------------------------------------------------------|----------------------------------------------------------------------------------------------------|
| Hardware Options Resources Profi                                                                                                    | es vServices                                                                                                    | Virtual Machine Version: 8                                                                                                    |
| Show All Devices                                                                                                    | Add Remove                                                                                                    | □Device Status<br>↓ Connected                                                                                                    |
| Hardware                                                                                                    | Summary                                                                                                    | Connect at power on                                                                                                    |
| <ul> <li>Memory</li> <li>CPUs</li> <li>Video card</li> <li>VMCI device</li> <li>SCSI controller 0</li> <li>Hard disk 1</li> <li>CD/DVD drive 1</li> <li>Network adapter 1</li> <li>Floppy drive 1</li> </ul> | 4096 MB<br>1<br>Video card<br>Restricted<br>LSI Logic SAS<br>Virtual Disk<br>[datastore1] en_windo<br>pvlan_guest (pvlan), Po<br>Client Device | Adapter Type<br>Current adapter: E1000<br>MAC Address<br>00:0c:29:bc:58:9c<br>Automatic O Manual<br>DirectPath I/O<br>Status: Not supported<br>Network Connection<br>Network label:<br>pvlan_guest (pvlan)<br>Port: 32<br>Switch to advanced settings |
| Help                                                                                                    |                                                                                                    | OK Cancel                                                                                                    |

#### Fehlerbehebung

Dieses Verfahren beschreibt, wie die Konfiguration getestet wird.

 Führen Sie Pings zu anderen Systemen aus, die in der Port-Gruppe konfiguriert wurden, sowie zum Router oder anderen Gerät am Promiscuous-Port. Pings an das Gerät, das den Promiscuous-Port überschritten hat, sollten funktionieren, während Pings an andere Geräte im isolierten VLAN fehlschlagen sollten.

```
- 🗆 ×
 Administrator: C:\Windows\system32\cmd.exe
Pinging 14.17.166.62 with 32 bytes of data:
Reply from 14.17.166.50: Destination host unreachable.
Reply from 14.17.166.50: Destination host unreachable.
Reply from 14.17.166.50: Destination host unreachable.
Reply from 14.17.166.50: Destination host unreachable.
Reply from 14.17.166.50: Destination host unreachable.
                                                                                                                                                                                           .
Ping statistics for 14.17.166.62:
Packets: Sent = 4, Received = 4, Lost = 0 <0% loss>,
C:\Users\Administrator>ping 14.17.166.62
Pinging 14.17.166.62 with 32 bytes of data:
Reply from 14.17.166.50: Destination host unreachable.
Reply from 14.17.166.50: Destination host unreachable.
Reply from 14.17.166.50: Destination host unreachable.
Reply from 14.17.166.50: Destination host unreachable.
Ping statistics for 14.17.166.62:
Packets: Sent = 4, Received = 4, Lost = 0 <0% loss>,
C:\Users\Administrator>ping 14.17.166.62
Pinging 14.17.166.62 with 32 bytes of data:
Reply from 14.17.166.62: bytes=32 time=2ms
Reply from 14.17.166.62: bytes=32 time<1ms
Reply from 14.17.166.62: bytes=32 time<1ms
                                                                                                   TTL=255
                                                                                                    TTL=255
                                                                                                    TTL=255
Reply from 14.17.166.62: bytes=32 time<1ms TTL=255
Ping statistics for 14.17.166.62:
Approximate round trip times in milli-seconds:
Minimum = Oms, Maximum = 2ms, Average = Oms
C:\Users\Administrator>ping 14.17.166.51
Pinging 14.17.166.51 with 32 bytes of data:
Reply from 14.17.166.50: Destination host unreachable.
Reply from 14.17.166.50: Destination host unreachable.
Reply from 14.17.166.50: Destination host unreachable.
Reply from 14.17.166.50: Destination host unreachable.
Ping statistics for 14.17.166.51:
Packets: Sent = 4, Received = 4, Lost = 0 (0% loss),
C:\Users\Administrator>_
```

2. Auf dem N1K sind die VMs im primären VLAN aufgeführt. Dies liegt daran, dass Sie sich in PVLAN-Host-Ports befinden, die dem PVLAN zugeordnet sind. Achten Sie darauf, dass Sie das PVLAN nicht als natives PVLAN im UCS-System festlegen, da die virtuellen Systeme gelernt werden. Beachten Sie außerdem, dass Sie das Upstream-Gerät vom Port-Channel erlernen und dass das Upstream-Gerät auch im primären VLAN erfasst wird. Dies muss bei dieser Methode erlernt werden. Daher ist das primäre VLAN auf dem PVLAN-Uplink das native VLAN.

In diesem Screenshot sind die beiden Geräte auf Veth3 und Veth 4 die VMs. Das Gerät auf Po1 ist der Upstream-Router, der über den Promiscuous-Port verläuft.

| pvlan# show mac address-table |                |         |     |                    |     |  |
|-------------------------------|----------------|---------|-----|--------------------|-----|--|
| VLAN                          | MAC Address    | Type    | Age | Port               | Mod |  |
|                               | +              | ++      | +   | +                  |     |  |
| 1                             | 0002.3d10.b102 | static  | 0   | N1KV Internal Port | 3   |  |
| 1                             | 0002.3d20.b100 | static  | 0   | N1KV Internal Port | 3   |  |
| 1                             | 0002.3d30.b102 | static  | 0   | N1KV Internal Port | 3   |  |
| 1                             | 0002.3d40.0002 | static  | 0   | N1KV Internal Port | 3   |  |
| 1                             | 0002.3d60.b100 | static  | 0   | N1KV Internal Port | 3   |  |
| 177                           | 0002.3d20.b102 | static  | 0   | N1KV Internal Port | 3   |  |
| 177                           | 0002.3d40.b102 | static  | 0   | N1KV Internal Port | 3   |  |
| 177                           | 0050.5686.4fe8 | static  | 0   | Veth2              | 3   |  |
| 177                           | 0050.5686.7787 | static  | 0   | Veth1              | 3   |  |
| 177                           | 0002.3d40.2100 | dynamic | 3   | Po3                | 3   |  |
| 177                           | 000c.29c2.d1ba | dynamic | 15  | Po3                | 3   |  |
| 177                           | 0050.5686.3bc0 | dynamic | 56  | Po3                | 3   |  |
| 177                           | 0050.56bc.5eea | dynamic | 1   | Po3                | 3   |  |
| 177                           | 0050.56bc.761d | dynamic | 1   | Po3                | 3   |  |
| 266                           | 000c.2996.9a1d | static  | 0   | Veth4              | 3   |  |
| 266                           | 000c.29bc.589c | static  | 0   | Veth3              | 3   |  |
| 266                           | 0012.8032.86a9 | dynamic | 214 | Po1                | 3   |  |
| Total MAC                     | Addresses: 17  |         |     |                    |     |  |
| nszlenfi                      |                |         |     |                    |     |  |

3. Auf dem UCS-System sollten Sie alle MACs für diese Kommunikation im isolierten VLAN erlernen. Hier sollten Sie die Upstream-Dateien nicht sehen:

| F340-31<br>Legend: | -9-1-B(nxos)# show ma                                           | ac address              | s-table             |                          |           |              |                        |                |
|--------------------|-----------------------------------------------------------------|-------------------------|---------------------|--------------------------|-----------|--------------|------------------------|----------------|
| 57T ABT            | <pre>* - primary entry, ( age - seconds since #AC_Address</pre> | G - Gatewa<br>last seer | ay MAC,<br>1,+ - pr | (R) - Rout<br>imary entr | ed<br>y u | MAC,<br>sing | 0 - Overl<br>vPC Peer- | ay MAC<br>Link |
| VLAN               | nat address                                                     | Iype<br>++              | age                 | secure                   | NIF       | х<br>_+      | Ports                  |                |
| * 166              | 000c.2996.9a1d                                                  | dynamic                 | 10                  | F                        | F         | Veth         | 1491                   |                |
| * 166              | 000c.29bc.589c                                                  | dynamic                 | 270                 | F                        | F         | Veth         | n1491                  |                |
| * 166              | 0025.b581.991e                                                  | static                  | 0                   | F                        | F         | Veth         | 1491                   |                |

4. Auf dem Nexus 5K befinden sich die beiden VMs im isolierten VLAN, während sich das Upstream-Gerät im primären VLAN befindet:

| F340.11.<br>Legend:                    | 13-Nexus5000-5# sho                                                     | w mac addre                      | ess-tab                  | le                                     |                     |                                                       |
|----------------------------------------|-------------------------------------------------------------------------|----------------------------------|--------------------------|----------------------------------------|---------------------|-------------------------------------------------------|
| VLAN                                   | <pre>* - primary entry, o<br/>age - seconds since<br/>MAC Address</pre> | G - Gateway<br>last seen<br>Type | y MAC,<br>,+ - pr<br>age | (R) - Route<br>imary entry<br>Secure N | ed i<br>7 u:<br>ITF | MAC, O - Overlay MAC<br>sing vPC Peer-Link<br>Y Ports |
| ====================================== | -+                                                                      | ++-                              |                          | ++-<br>F                               | <br>v               | -+                                                    |
| * 166                                  | 0012.8032.86a9<br>000c.2996.9a1d                                        | dynamic                          | 40                       | F                                      | F                   | Eth1/4                                                |
| * 166                                  | 000c.29bc.589c                                                          | dynamic                          | 60                       | F                                      | F                   | Eth1/4                                                |

5. Auf dem 4900-Switch, wo sich der Promiscuous-Port befindet, befindet sich alles im primären VLAN:

| Unicast  | Entries        |         |                          |                    |
|----------|----------------|---------|--------------------------|--------------------|
| vlan     | mac address    | type    | protocols                | port               |
|          | +              | +       | +                        | +                  |
| 266      | 000c.2996.9a1d | dynamic | ip, ipx, assigned, other | GigabitEthernet1/1 |
| 266      | 000c.29bc.589c | dynamic | ip, ipx, assigned, other | GigabitEthernet1/1 |
| 266      | 0012.8032.86a9 | dynamic | ip, ipx, assigned, other | GigabitEthernet1/2 |
|          |                |         |                          |                    |
| Multicas | st Entries     |         |                          |                    |
| vlan     | mac address    | type    | ports                    |                    |
|          | +              | ++      |                          |                    |
| 1        | 0100.0ccc.ccce | system  | Gi1/1                    |                    |
| 1        | ffff.ffff.ffff | system  | Gi1/1                    |                    |
| 266      | ffff.ffff.ffff | system  | Gi1/1,Gi1/2              |                    |

#### Isolated-PVLAN auf N1K mit Promiscuous-Port im N1K-Uplink-Portprofil

In dieser Konfiguration enthalten Sie PVLAN-Datenverkehr zum N1K, wobei nur das primäre VLAN für den Upstream verwendet wird.

#### Konfiguration in UCS

In diesem Verfahren wird beschrieben, wie das primäre VLAN der vNIC hinzugefügt wird. Eine PVLAN-Konfiguration ist nicht erforderlich, da Sie nur das primäre VLAN benötigen.

**Hinweis**: In diesem Beispiel wird 266 als primäres und 166 als isoliertes Element verwendet. Die VLAN-IDs werden vom Standort bestimmt.

1. Beachten Sie, dass der Freigabetyp None ist.

| Fault Summary                                                                                                    | Properties                                                                                                    |                                                                                                    |
|----------------------------------------------------------------------------------------------------|----------------------------------------------------------------------------------------------------|----------------------------------------------------------------------------------------------------|
| Notify       Image: Constraint of the second second s | Name: 266<br>Native VLAN: No<br>Network Type: Lan<br>Locale: External<br>Multicast Policy Name: <not set=""> &lt;<br/>Multicast Policy Instance: org-root/mc-policy-default<br/>Sharing Type: None Primary 1</not> | VLAN ID: 266<br>Fabric ID: Dual<br>If Type: Virtual<br>Transport Type: Ether<br>Create Multicast Policy<br>Isolated |

2. Aktivieren Sie das Kontrollkästchen **Select** (**Auswählen**) für VLAN 266, um das primäre VLAN der vNIC hinzuzufügen. Legen Sie ihn nicht als nativ fest.

| 🚖 Modify      | y VLANs      |             | X      |  |  |  |
|---------------|--------------|-------------|--------|--|--|--|
| Modify VLANs  |              |             |        |  |  |  |
| VLANs         |              |             |        |  |  |  |
| Select        | Name         | Native VLAN | Ę      |  |  |  |
|               | default      | 0           |        |  |  |  |
|               | 1233         | 0           |        |  |  |  |
|               | 1234         | 0           |        |  |  |  |
|               | 124          | ©           |        |  |  |  |
|               | 126          | ©           |        |  |  |  |
|               | 166          | <u> </u>    |        |  |  |  |
|               | 266          | <u> </u>    |        |  |  |  |
|               | 777          | <u> </u>    |        |  |  |  |
|               | Tbeaudre_177 |             |        |  |  |  |
|               | Tbeaudre_277 | 0           |        |  |  |  |
|               | Tbeaudre_377 |             |        |  |  |  |
|               | vian_51      |             | -      |  |  |  |
| E Create VLAN |              |             |        |  |  |  |
|               |              | ОК          | Cancel |  |  |  |

#### Konfiguration von Upstream-Geräten

Diese Verfahren beschreiben, wie die Upstream-Geräte konfiguriert werden. In diesem Fall benötigen die Upstream-Switches nur Trunk-Ports und müssen nur das VLAN 266 Trunk-Trunks durchführen, da es das einzige VLAN ist, das die Upstream-Switches sehen.

Geben Sie auf dem Nexus 5K diese Befehle ein, und überprüfen Sie die Uplink-Konfiguration:

1. Fügen Sie das VLAN als primäres VLAN hinzu:

Nexus5000-5(config-vlan)# vlan 266

2. Stellen Sie sicher, dass alle Uplinks so konfiguriert sind, dass sie die VLANs trunk:

Schnittstelle Ethernet1/1Beschreibung Verbindung zu 4900Trunk im Switch-Port-ModusGeschwindigkeit 1000Schnittstelle Ethernet1/3Beschreibung Verbindung mit FIB-Port 5Trunk im Switch-Port-ModusGeschwindigkeit 1000Schnittstelle Ethernet1/4Beschreibung Verbindung mit FIA-Port 5Trunk im Switch-Port-ModusGeschwindigkeit 1000

Gehen Sie auf dem Switch 4900 wie folgt vor:

- 1. Erstellen Sie die als primäres VLANs auf dem N1K.
- 2. Trunk aller Schnittstellen zum und vom 4900-Switch, sodass das VLAN übergeben wird

Erstellen Sie auf dem Upstream-Router nur eine Subschnittstelle für das VLAN 266. Auf dieser Ebene hängen die Anforderungen von der verwendeten Netzwerkkonfiguration ab.

- 1. interface GigabitEthernet0/1.1
- 2. encapsulation dot1Q 266
- 3. IP address 209.165.200.225 255.255.255.224

#### Konfiguration von N1K

Dieses Verfahren beschreibt die Konfiguration des N1K.

1. Erstellen und Zuordnen der VLANs:

```
Switch(config)# vlan 166
Switch(config-vlan)# private-vlan isolated
Switch(config-vlan)# vlan 266
Switch(config-vlan)# private-vlan primary
Switch(config-vlan)# private-vlan association 166
```

 Erstellen Sie ein Uplink-Port-Profil f
ür den PVLAN-Datenverkehr mit dem Promiscuous-Port. Hinweis:

```
Switch(config)#port-profile type ethernet pvlan_uplink
Switch(config-port-prof)# vmware port-group
Switch(config-port-prof)# switchport mode private-vlan trunk promiscuous
Switch(config-port-prof)# switchport private-vlan trunk allowed vlan 266 <-- Only need to
allow the primary VLAN
Switch(config-port-prof)# switchport private-vlan mapping trunk 266 166 <-- The VLANS must
be mapped at this point
Switch(config-port-prof)# channel-group auto mode on mac-pinning
Switch(config-port-prof)# no shut
Switch(config-port-prof)# state enabled
```

3. Erstellen Sie die Port-Gruppe für das isolierte VLAN. Erstellen Sie einen PVLAN-Host-Port mit der Hostzuordnung für die primären und isolierten VLANs:

```
Switch(config)# port-profile type vethernet pvlan_guest
Switch(config-port-prof)# vmware port-group
Switch(config-port-prof)# switchport mode private-vlan host
Switch(config-port-prof)# switchport private-vlan host-association 266 166
Switch(config-port-prof)# no shut
Switch(config-port-prof)# state enabled
```

 Fügen Sie im vCenter dem PVLAN-Uplink die entsprechende vNIC hinzu. Dies ist die vNIC, zu der Sie in den UCS-Einstellungen unter der Konfiguration das isolierte VLAN hinzugefügt haben.

| <b>8</b> 0 | vmnic3 |       | View Details | Select an uplink port gr |
|------------|--------|-------|--------------|--------------------------|
| 🗹 💷        | vmnic4 | pvlan | View Details | pvlan_uplink             |
| <b>89</b>  | vmnic5 |       | View Details | Select an uplink port gr |

5. Fügen Sie die VM der richtigen Port-Gruppe hinzu.

Klicken Sie auf der Registerkarte Hardware auf Netzwerkadapter 1. Wählen Sie pvlan\_guest

(pvlan) für das Netzwerklabel unter Netzwerkverbindung aus.

| 🖉 VM1 - Virtual Machine Properties                                                                                                    | 155                                                                                                    |                                                                                                    |
|----------------------------------------------------------------------------------------------------|----------------------------------------------------------------------------------------------------|----------------------------------------------------------------------------------------------------|
| Hardware Options Resources Profile                                                                                                    | es VServices                                                                                                    | Virtual Machine Version: 8                                                                                                    |
| Show All Devices                                                                                                    | Add Remove                                                                                                    | Connected                                                                                                    |
| Hardware          Image: Memory         Image: CPUs         Image: Video card         Image: VMCI device         Image: SCSI controller 0         Image: Hard disk 1         Image: CD/DVD drive 1         Image: Network adapter 1         Image: Floppy drive 1 | Summary<br>4096 MB<br>1<br>Video card<br>Restricted<br>LSI Logic SAS<br>Virtual Disk<br>[datastore1] en_windo<br>pvlan_guest (pvlan), Po<br>Client Device | ✓ Connect at power on         Adapter Type         Current adapter:       E1000         MAC Address         00:0c:29:bc:58:9c         Image: Connection         OrectPath I/O         Status:       Not supported <b>1</b> Network Connection         Network label:         [pvlan_guest (pvlan)         Port:       32         Switch to advanced settings |
| Help                                                                                                    |                                                                                                    | OK Cancel                                                                                                    |

#### Fehlerbehebung

Dieses Verfahren beschreibt, wie die Konfiguration getestet wird.

1. Führen Sie Pings zu anderen Systemen aus, die in der Port-Gruppe konfiguriert wurden, sowie zum Router oder anderen Gerät am Promiscuous-Port. Pings an das Gerät, das den Promiscuous-Port überschritten hat, sollten funktionieren, während Pings an andere Geräte im isolierten VLAN fehlschlagen sollten.

```
Administrator: C:\Windows\system32\cmd.exe
C:\Users\Administrator>ping 14.17.166.61
Pinging 14.17.166.61 with 32 bytes of data:
Reply from 14.17.166.61: bytes=32 time(1ms TTL=255
Reply from 14.17.166.61: bytes=32 time(1ms TTL=255
Ping statistics for 14.17.166.61:
Packets: Sent = 2, Received = 2, Lost = Ø (0% loss),
Approximate round trip times in milli-seconds:
Minimum = Øms, Maximum = Øms, Average = Øms
Control-C
CC
C:\Users\Administrator>ping 14.17.166.51
Pinging 14.17.166.51 with 32 bytes of data:
Reply from 14.17.166.50: Destination host unreachable.
Reply from 14.17.166.50: Destination host unreachable.
Reply from 14.17.166.50: Destination host unreachable.
Reply from 14.17.166.50: Destination host unreachable.
Reply from 14.17.166.50: Destination host unreachable.
Reply from 14.17.166.50: Destination host unreachable.
Reply from 14.17.166.50: Destination host unreachable.
Reply from 14.17.166.51:
Ping statistics for 14.17.166.51:
Ping statistics for 14.17.166.51:
Ping statistics for 14.17.166.51:
Ping statistics for 14.17.166.51:
Ping statistics for 14.17.166.51:
Ping statistics for 14.17.166.51:
Ping statistics for 14.17.166.51:
Ping statistics for 14.17.166.51:
Ping statistics for 14.17.166.51:
Ping statistics for 14.17.166.51:
Ping statistics for 14.17.166.51:
Ping statistics for 14.17.166.51:
Ping statistics for 14.17.166.51:
Ping statistics for 14.17.166.51:
Ping statistics for 14.17.166.51:
Ping statistics for 14.17.166.51:
Ping statistics for 14.17.166.51:
Ping statistics for 14.17.166.51:
Ping statistics for 14.17.166.51:
Ping statistics for 14.17.166.51:
Ping statistics for 14.17.166.51:
Ping statistics for 14.17.166.51:
Ping statistics for 14.17.166.51:
Ping statistics for 14.17.166.51:
Ping statistics for 14.17.166.51:
Ping statistics for 14.17.166.51:
Ping statistics for 14.17.166.51:
Ping statistics for 14.17.166.51:
Ping statistics for 14.17.166.51:
Ping statistics for 14.17.166.51:
Ping statistics for 14.17.166.51:
Ping statistics for 14.17.166.51:
Ping statistics for 14.17.166.51:
Pin
```

 Auf dem N1K sind die VMs im primären VLAN aufgeführt. Dies liegt daran, dass Sie sich in PVLAN-Host-Ports befinden, die dem PVLAN zugeordnet sind. Beachten Sie außerdem, dass Sie das Upstream-Gerät vom Port-Channel erlernen und dass das Upstream-Gerät auch im primären VLAN erfasst wird.

In diesem Screenshot sind die beiden Geräte auf Veth3 und Veth 4 die VMs. Das Gerät auf Po1 ist das Upstream-Gerät, das den Promiscuous-Port hinter sich hat.

| pvlan(coni | fig-port-prof)# sho | ow mac ad | ddress-tab. | le                 |     |
|------------|---------------------|-----------|-------------|--------------------|-----|
| VLAN       | MAC Address         | Type      | lge         | Port               | Mod |
| 1          | +<br>0002 3d10 b102 | etatic    | +<br>0      | N1VV Internel Port | 3   |
| 1          | 0002.3d20.b100      | static    | 0           | N1KV Internal Port | 3   |
| 1          | 0002.3d30.b102      | static    | 0           | N1KV Internal Port | 3   |
| 1          | 0002.3d40.0002      | static    | 0           | N1KV Internal Port | 3   |
| 1          | 0002.3d60.b100      | static    | 0           | N1KV Internal Port | 3   |
| 177        | 0002.3d20.b102      | static    | 0           | N1KV Internal Port | 3   |
| 177        | 0002.3d40.b102      | static    | 0           | N1KV Internal Port | 3   |
| 177        | 0050.5686.4fe8      | static    | 0           | Veth2              | 3   |
| 177        | 0050.5686.7787      | static    | 0           | Veth1              | 3   |
| 177        | 0002.3d40.2100      | dynamic   | 1           | Po3                | 3   |
| 177        | 000c.29c2.d1ba      | dynamic   | 55          | Po3                | 3   |
| 177        | 0050.5686.3bc0      | dynamic   | 45          | Po3                | 3   |
| 177        | 0050.56bc.5eea      | dynamic   | 1           | Po3                | 3   |
| 177        | 0050.56bc.761d      | dynamic   | 1           | Po3                | 3   |
| 266        | 000c.2996.9a1d      | static    | 0           | Veth4              | 3   |
| 266        | 000c.29bc.589c      | static    | 0           | Veth3              | 3   |
| 266        | c84c.75f6.013f      | dynamic   | 104         | Po1                | 3   |
| Total MAC  | Addresses: 17       |           |             |                    |     |
| pvlan(cont | fig-port-prof)# 📘   |           |             |                    |     |

3. Auf dem UCS-System sollten Sie alle MACs für diese Kommunikation im primären VLAN erlernen, das Sie auf dem N1K verwenden. Hier sollten Sie die Upstream-Informationen nicht kennen:

| r.<br>Le | 340-31-<br>egend: | -9-1-B(nxos)# snow ma                       | ac address <sup>.</sup> | -taple             |                           |              |                                          |
|----------|-------------------|---------------------------------------------|-------------------------|--------------------|---------------------------|--------------|------------------------------------------|
|          |                   | * - primary entry, (<br>age - seconds since | G - Gatewa<br>last seen | y MAC,<br>,+ - pr: | (R) - Rout<br>imary entry | ed l<br>y us | MAC, O - Overlay M<br>sing vPC Peer-Link |
|          | VLAN              | MAC Address                                 | Туре                    | age                | Secure 1                  | VTF          | Y Ports                                  |
| *        | 266               | 000c.2996.9a1d                              | dynamic                 | 100                | ++·<br>F                  | <br>F        | -+<br>Veth1491                           |
| *        | 266               | 000c.29bc.589c                              | dynamic                 | 180                | F                         | F            | Veth1491                                 |
| *        | 177               | 0025.b581.9a3f                              | dynamic                 | 0                  | F                         | F            | Veth1402                                 |
| *        | 177               | 0025.b585.100a                              | dynamic                 | 350                | F                         | F            | Veth1424                                 |
| *        | 177               | 0050.566b.01ad                              | dynamic                 | 380                | F                         | F            | Veth1402                                 |
| *        | 126               | 0025.b581.999e                              | static                  | 0                  | F                         | F            | Veth1392                                 |
| *        | 124               | 0023.04c6.dbe2                              | dynamic                 | 0                  | F                         | F            | Veth1404                                 |
|          |                   |                                             |                         |                    |                           |              |                                          |

4. Auf dem Nexus 5K befinden sich alle MACs im von Ihnen ausgewählten primären VLAN:

| F340.11.<br>Legend:     | .13-Nexus5000-5# sho                                                | w mac addr                      | ess-tak                  | ole                                |                  |                                                        |   |
|-------------------------|---------------------------------------------------------------------|---------------------------------|--------------------------|------------------------------------|------------------|--------------------------------------------------------|---|
| VLAN                    | <pre>* - primary entry, 0 age - seconds since     MAC Address</pre> | G - Gatewa<br>last seen<br>Type | y MAC,<br>,+ - pr<br>age | (R) - Rout<br>imary entr<br>Secure | ed<br>y u<br>NTF | MAC, O - Overlay MAC<br>asing vPC Peer-Link<br>Y Ports |   |
| * 266<br>* 266<br>* 266 | 000c.2996.9a1d<br>000c.29bc.589c<br>c84c.75f6.013f                  | dynamic<br>dynamic<br>dynamic   | 90<br>20<br>100          | F                                  | <br>۲<br>۲       | Eth1/4<br>Eth1/4<br>Eth1/4<br>Eth1/1                   | ш |
| F340.11                 | .13-Nexus5000-5#                                                    |                                 |                          |                                    |                  |                                                        | - |

5. Auf dem 4900-Switch befindet sich alles im von Ihnen ausgewählten primären VLAN:

| Switch#show mac address-table |                |         |                          |                    |  |  |  |
|-------------------------------|----------------|---------|--------------------------|--------------------|--|--|--|
| vlan                          | mac address    | type    | protocols                | port               |  |  |  |
| 266                           | +              |         | +                        | +                  |  |  |  |
| 266                           | 000c.29bc.589c | dynamic | ip, ipx, assigned, other | GigabitEthernet1/1 |  |  |  |
| 266                           | c84c.75f6.013f | static  | ip, ipx, assigned, other | Switch             |  |  |  |
| Multicas                      | st Entries     |         |                          |                    |  |  |  |
| vlan                          | mac address    | type    | ports                    |                    |  |  |  |
|                               | +              | ++      |                          |                    |  |  |  |
| 1                             | 0100.0ccc.ccce | system  | Gi1/1                    |                    |  |  |  |
| 1                             | ffff.ffff.ffff | system  | Gi1/1                    |                    |  |  |  |
| 166                           | ffff.ffff.ffff | system  | Gi1/1                    |                    |  |  |  |
| 266                           | ffff.ffff.ffff | system  | Gi1/1,Gi1/2,Switch       |                    |  |  |  |
|                               |                |         |                          |                    |  |  |  |
| Switch#                       |                |         |                          |                    |  |  |  |

#### Community PVLAN auf N1K mit Promiscuous Port im N1K Uplink-Portprofil

Dies ist die einzige unterstützte Konfiguration für Community-VLAN mit dem UCS.

Diese Konfiguration entspricht der Konfiguration im <u>isolierten PVLAN auf N1K mit Promiscuous</u> <u>Port im N1K Uplink-Portprofil-Abschnitt</u>. Der einzige Unterschied zwischen Community und Isolated ist die Konfiguration des PVLANs.

Um das N1K zu konfigurieren, müssen Sie die VLANs wie beim Nexus 5K erstellen und zuordnen:

```
Switch(config)# vlan 166
Switch(config-vlan)# private-vlan community
Switch(config-vlan)# vlan 266
Switch(config-vlan)# private-vlan primary
Switch(config-vlan)# private-vlan association 16
```

Alle anderen Konfigurationen sind identisch mit dem isolierten PVLAN auf dem N1K-Modul mit Promiscuous-Port im N1K-Uplink-Portprofil.

Nach der Konfiguration können Sie mit allen VMs kommunizieren, die mit dem für Ihr PVLAN verwendeten vEthernet-Portprofil verbunden sind.

#### Fehlerbehebung

Dieses Verfahren beschreibt, wie die Konfiguration getestet wird.

1. Führen Sie Pings zu anderen Systemen aus, die in der Port-Gruppe konfiguriert wurden, sowie zum Router oder anderen Gerät am Promiscuous-Port. Pings über den Promiscuous-Port und zu anderen Systemen in der Community sollten funktionieren.

```
Administrator: C:\Windows\system32\cmd.exe
C:\Users\Administrator>ping 14.17.166.61

Pinging 14.17.166.61 with 32 bytes of data:
Reply from 14.17.166.61: bytes=32 time=1ms TTL=255
Reply from 14.17.166.61: bytes=32 time(1ms TTL=255
Reply from 14.17.166.61: bytes=32 time(1ms TTL=255
Reply from 14.17.166.61: bytes=32 time(1ms TTL=255
Ping statistics for 14.17.166.61:
Packets: Sent = 4, Received = 4, Lost = 0 (0% loss),
Approximate round trip times in milli=seconds:
Mininum = 0ms, Maximum = 1ms, Average = 0ms
C:\Users\Administrator>ping 14.17.166.51
Pinging 14.17.166.51: bytes=32 time(1ms TTL=128
Reply from 14.17.166.51: bytes=32 time(1ms TTL=128
Reply from 14.17.166.51: bytes=32 time(1ms TTL=128
Reply from 14.17.166.51: bytes=32 time(1ms TTL=128
Reply from 14.17.166.51: bytes=32 time(1ms TTL=128
Reply from 14.17.166.51: bytes=32 time(1ms TTL=128
Reply from 14.17.166.51: bytes=32 time(1ms TTL=128
Reply from 14.17.166.51: bytes=32 time(1ms TTL=128
Reply from 14.17.166.51: bytes=32 time(1ms TTL=128
Reply from 14.17.166.51: bytes=32 time(1ms TTL=128
Reply from 14.17.166.51: bytes=32 time(1ms TTL=128
Reply from 14.17.166.51: bytes=32 time(1ms TTL=128
Reply from 14.17.166.51: bytes=32 time(1ms TTL=128
Reply from 14.17.166.51: bytes=32 time(1ms TTL=128
Reply from 14.17.166.51: bytes=32 time(1ms TTL=128
Reply from 14.17.166.51: bytes=32 time(1ms TTL=128
Reply from 14.17.166.51: bytes=32 time(1ms TTL=128
Reply from 14.17.166.51: bytes=32 time(1ms TTL=128
Reply from 14.17.166.51: bytes=32 time(1ms TTL=128
Reply from 14.17.166.51: bytes=32 time(1ms TTL=128
Reply from 14.17.166.51: bytes=32 time(1ms TTL=128
Reply from 14.17.166.51: bytes=32 time(1ms TTL=128
Reply from 14.17.166.51: bytes=32 time(1ms TTL=128
Reply from 14.17.166.51: bytes=32 time(1ms TTL=128
Reply from 14.17.166.51: bytes=32 time(1ms TTL=128
Reply from 14.17.166.51: bytes=32 time(1ms TTL=128
Reply from 14.17.166.51: bytes=32 time(1ms TTL=128
Reply from 14.17.166.51: bytes=32 time(1ms TTL=128
Reply from 14.17.166.51: bytes=32 time(1ms TTL=128
Reply f
```

2. Alle anderen Fehlerbehebungen sind mit dem isolierten PVLAN identisch.

# Isolated PVLAN und Community PVLAN auf VMware DVS Promiscuous Port auf dem DVS

Aufgrund der Konfigurationsprobleme sowohl auf dem DVS als auch auf dem UCS-System werden PVLANs mit DVS und UCS vor Version 2.2(2c) nicht unterstützt.

# Überprüfen

Für diese Konfigurationen sind derzeit keine Überprüfungsverfahren verfügbar.

# Fehlerbehebung

Die vorherigen Abschnitte enthalten Informationen, die Sie zur Fehlerbehebung in Ihren Konfigurationen verwenden können.

Das <u>Output Interpreter Tool</u> (nur <u>registrierte</u> Kunden) unterstützt bestimmte **show**-Befehle. Verwenden Sie das Output Interpreter Tool, um eine Analyse der **Ausgabe des** Befehls **show** anzuzeigen.